## iCom Bluetooth Pairing Guides Motorola

### PHONAK

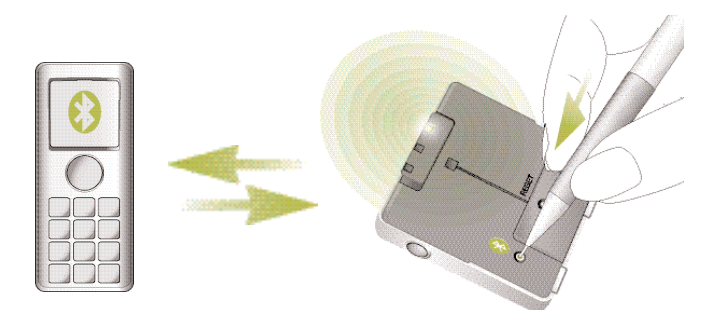

# Pairing and connecting iCom with your Motorola mobile phone

#### 1. Charge and turn on both mobile phone and iCom. Place them next to each other.

#### 2. Prepare your mobile phone for pairing

Find the connectivity settings of your phone. With most Motorola models one of the following navigation options applies.

Menu  $\triangleright$  Connection  $\triangleright$  Bluetooth link

or

Menu  $\triangleright$  Bluetooth link  $\triangleright$  Paired Devices  $\triangleright$  Option

or

Settings  $\triangleright$  Connection  $\triangleright$  Bluetooth Link  $\triangleright$  Hands-free

or

Control Panel  $\triangleright$  Connections tab  $\triangleright$  Bluetooth  $\triangleright$  Devices tab

### 3. Prepare your iCom for pairing

Initiate the pairing process on your iCom by pressing the Bluetooth pairing button for about 2 seconds until the Bluetooth indicator flashes blue. Your iCom will remain in pairing mode for two minutes or until the pairing is completed.

#### 4. Pair iCom and mobile phone

On your mobile phone, still in the Bluetooth menu, select one of the following (depending on the model):

| [Add Audio Device]                 |                                                                                                    |
|------------------------------------|----------------------------------------------------------------------------------------------------|
| or                                 |                                                                                                    |
| [New Pa                            | ired Device]                                                                                                    |
| or                                 |                                                                                                    |
| Look for                           | Devices                                                                                                    |
| or                                 |                                                                                                    |
| Add                                |                                                                                                    |
| (If you h<br>asked if<br>process f | ave not activated the Bluetooth functionality, you may be<br>you wish to turn on Bluetooth. Doing so will start the search<br>for Bluetooth devices.)                                                     |
| Your mot                           | oile phone should present a list of Bluetooth devices discovered.                                                                                                    |
| Select "i<br>iCom? If              | Com" from this list. Some phone models will ask Bond with the phone asks to bond with iCom, confirm with "yes".                                                                                           |
| Enter pa                           | sscode "0000" (four zeros).                                                                                                    |
| iCom wil                           | l be added to the Bluetooth devices list.                                                                                                    |
| 5.Conn                             | ect iCom with mobile phone                                                                                                    |
| Typically                          | , iCom will be automatically connected after pairing.                                                                                                    |
| On some<br>settings<br>automat     | phones you can configure automatic connection in the access<br>of the device details. Choosing so allows iCom to connect<br>ically without confirmation. We recommend that you enable<br>use if available |

If you have difficulties navigating to the Bluetooth settings, please refer to the mobile phone's user manual or ask the mobile phone dealer.

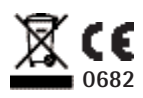